## GeoGebra Assignment Instructions:

When you are ready to demonstrate your understanding of points, lines, and planes, finimage so that you can highlight these concepts.

- 1. Find an image on the Internet or upload one from your phone or camera. \*\*The image must be saved so that you can access it.
- 2. Open the GeoGebra Applet using the link below.
- 3. In order to insert an image, you will need to change the GeoGebra toolbar.

Along the top of the page, find the **button**.

Click in the bottom right corner. Scroll down and click "insert image".

The

button should appear.

- 4. Watch the YouTube video to learn how to insert the image you found.
- 5. Once you have inserted the image, use GeoGebra to label points .

line segments and lines , and use a text box box to describe a plane

(this is found in the same menu as the 🛃 button).

If you double click on a point, line, or line segment, you can change the color and/or thickness by clicking on "object properties".

6. Once you have completely labeled your image, save the GeoGebra (you will need to upload it in the GeoGebra Assignment link).